## TEMA: La tratta atlantica degli schiavi; l'inizio della crisi dell'Africa?

Apri il sito <u>http://news.bbc.co.uk/2/hi/africa/6445941.stm</u>. Leggi il testo e rispondi alle domandetitolo dei paragrafi (che ho riportato più sotto); puoi dare le risposte in Inglese o in Italiano, ma scegli una sola lingua; se scegli l'Inglese, non copiare passaggi dal testo, ma semplifica. Non usare un traduttore automatico, tipo Google o altro, ma un dizionario cartaceo o un dizionario online (p.e. http://oxfordparavia.it/ o http://www.wordreference.com/). Utilizza anche le informazioni presenti nell'animazione <u>http://www.bbc.co.uk/history/british/abolition/launch\_anim\_slavery.shtml</u> o nel sito <u>http://it.wikipedia.org/wiki/Tratta\_atlantica\_degli\_schiavi\_africani</u> (c'è anche in Inglese <u>http://en.wikipedia.org/wiki/Atlantic\_slave\_trade</u> ). Se individui informazioni discordanti tra le varie fonti, indicalo nella risposta. Se citi passaggi, indica la fonte. Domande:

- 1. Who were the slaves?
- 2. How did it begin?
- 3. How many people were enslaved?
- 4. What was the effect on Africa?
- 5. Who profited from slavery?
- 6. How did it end?
- 7. Are there still slaves today?

Ora vai su <u>http://education.nationalgeographic.com/education/mapping/outline-map/?ar\_a=1</u>, disegna sulla mappa del mondo (The World), seguendo le istruzioni allegate e salvala, in formato .pdf o .png. Puoi trovare altre informazioni da utilizzare in: <u>http://africanhistory.about.com/od/slavery/tp/TransAtlantic001.htm</u>.

Invia il file .doc o docx o .odt e il file con la carta del commercio triangolare al mio indirizzo e-mail

## Istruzioni per uso MapMaker

|      | 7 |     | - |   |    |
|------|---|-----|---|---|----|
|      |   | 4   |   | 2 |    |
| 1    |   |     |   |   | 12 |
| - 87 |   | 8.5 |   |   | 10 |

Sulla destra della Mappa trovi questo simbolo **NatGeo**, aprilo e clicca su "terrain"; la mappa si presenterà solo con le linee dei continenti; trascina fino ad avere al centro l'Oceano Atlantico e rispettivamente sulla sinistra e sulla destra le coste orientali delle Americhe e quelle occidentali dell'Africa e dell'Europa.

Zooma usando il cursore sulla destra.

Ora clicca sulla sinistra su **'Drawing tools'** (è in verticale). Scegli **Straight** o **Free-form line tool** e disegna con il mouse; per far terminare la linea devi cliccare 2 volte di seguito con il mouse dove ti vuoi fermare. Una volta disegnate le rotte, passa a **'Label**'; scrivi il testo (in Inglese) dove c'è la scritta *'Enter text here'* (dopo averla cancellata) e scegli il colore e la grandezza (12 va bene); il testo delle etichette (label) dovrà indicare il tipo di merci trasportato in quella tratta. Il testo andrà dove cliccherai con il mouse sulla mappa (attento che ad ogni clic viene inserito un testo); se vuoi avere il testo in un riquadro clicca (prima di inserirlo sulla mappa) su *'Include background box'*. Finito il tutto, salvala cliccando su **'Download this map'** e scegliendo il formato.

Se vuoi puoi usare quest'altro link:

http://education.nationalgeographic.com/education/mapping/outlinemap/?map=The\_World&ar\_a=1

Sulla sinistra trovi i comandi: **Basic Map elements**; clicca e togli tutti i segni di spunta ( $\checkmark$ ); **Borders and names**: togli la spunta da '*Country borders*'; **Other Features**; clicca e togli tutti i segni di spunta. Ora clicca su '**Drawing tools**' (è in verticale). V. sopra